# Работа с Курьерами @DlvMan\_Bot

Начиная с версии **3.0.7.1321** модуль мини-Доставка поддерживает работу с Курьерами через Бота в мессенджере Telegram. Функциональность доступна при наличии лицензии на API. Возможности:

- Регистрация курьера для работы в конкретном Ресторане (один курьер может работать с несколькими ресторанами)
- Открытие / закрытие смены Курьера. Заказы могут получать только те курьеры которые вышли на смену.
- Назначение конкретного Заказа на конкретного Курьера работником Ресторана.
- Самостоятельный выбор Заказов Курьерами из списка доступных.
- Отслеживание геопозиции Курьера
- Отметка Курьером о вручении Заказа (без привязки к текущей позиции курьера).

### Настройка в ресторане

Для включения в ресторане возможности работы с модулем Курьера необходимо произвести следующую настройку: В файле \domains\delivery\const\const.py заполнить следующие параметры

#Домашний адрес сервиса DLVMAN\_URL = "https://dlvmanbot.carbis.ru" #Идентификатор службы доставки (merchant). Предоставляет Carbis DLVMAN\_MERCHANT = "" #Идентификатор ресторана (не мерчанта!) в системе dlvman. Предоставляет Carbis DLVMAN\_RESTID = ""

После выполнения этих настроек на главной странице мини-Доставки станет доступна кнопка «Курьеры»

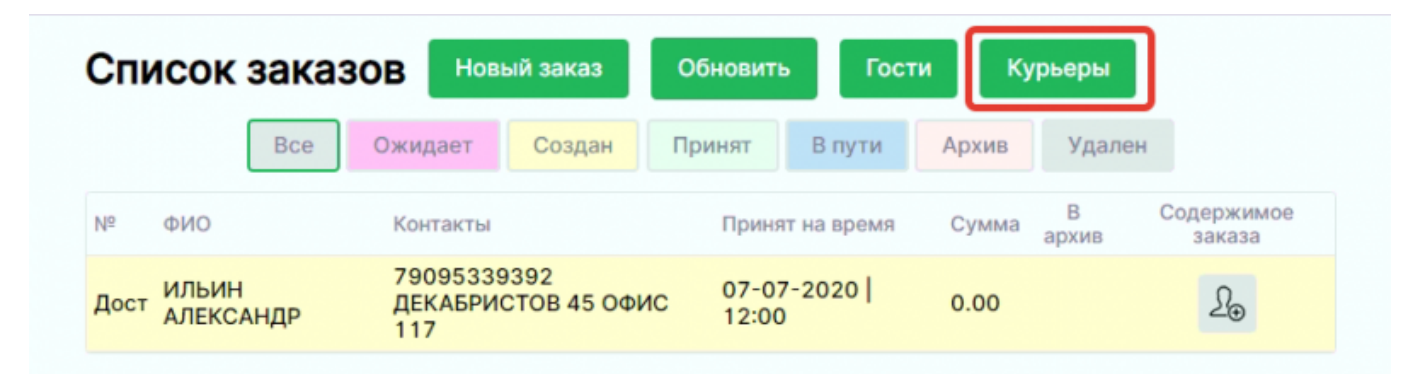

## Регистрация Курьера в Телеграм-Боте

Для того что бы человек стал Курьером ему необходимо иметь мобильный телефон с установленным мессенджером Telegram .

#### 1. Добавить Бота в контакты.

Это можно сделать перейдя по ссылке Или ручным поиском в контактах @Dlvman\_Bot

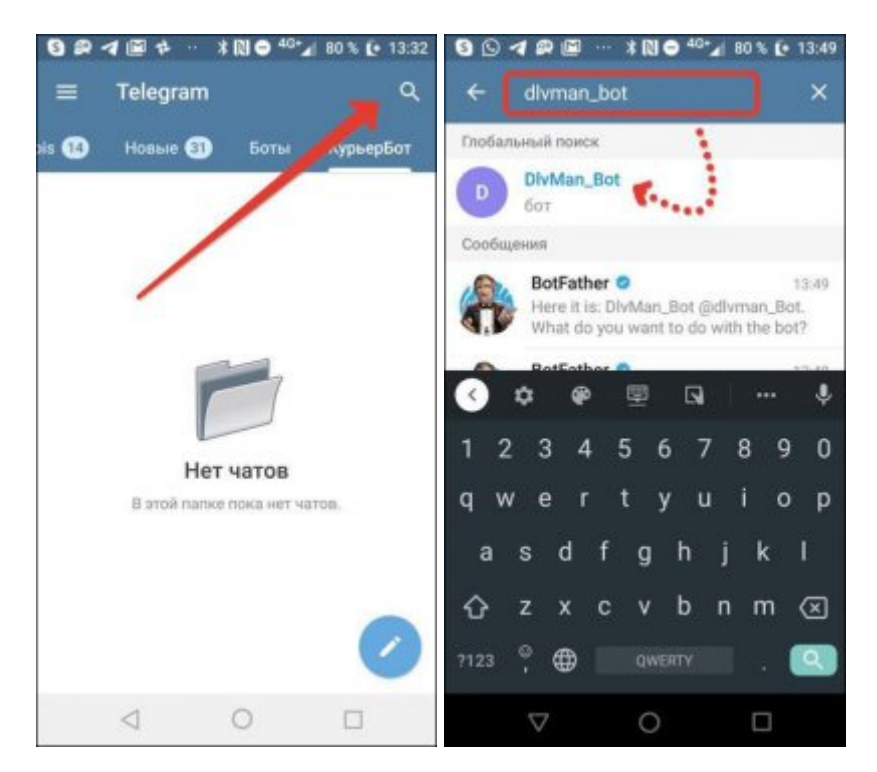

2. Начать работу с Ботом нажав кнопку «Старт»

2025/08/14 03:34

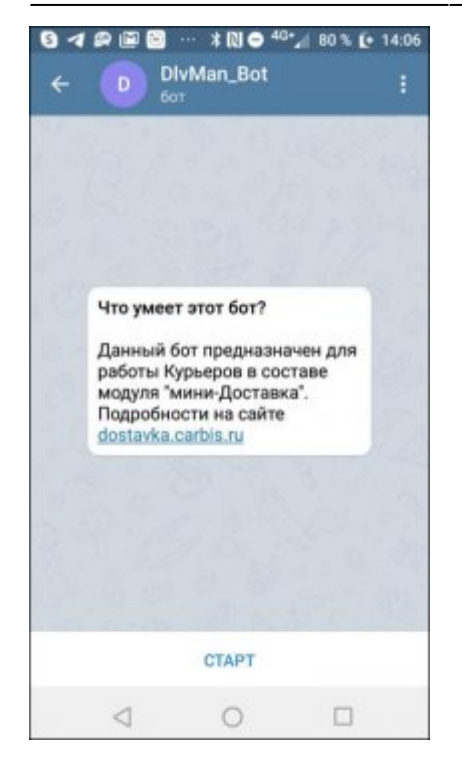

#### 3. Заполнить анкету работника в разделе «Регистрация»

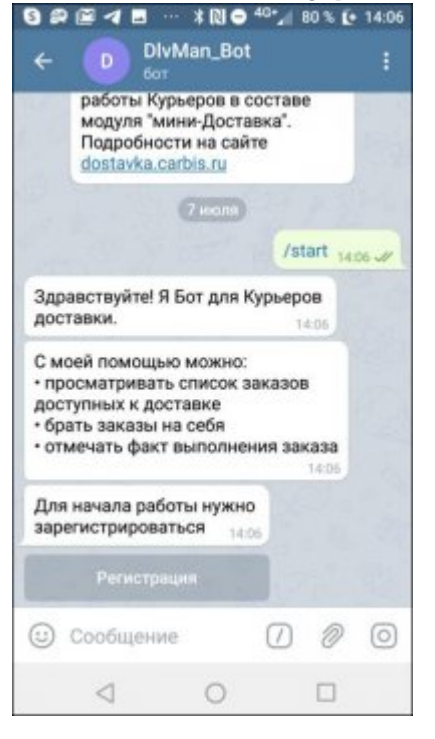

4. Ввести ФИО и номер телефона

Last update: 2022/09/16 external:доставка:dlv\_man https://wiki.carbis.ru/external/%D0%B4%D0%BE%D1%81%D1%82%D0%B0%D0%B2%D0%BA%D0%B0/dlv\_man?rev=1600248642

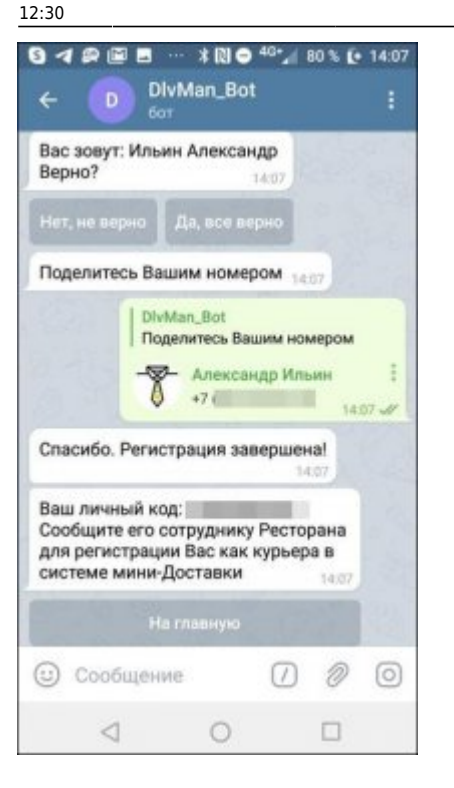

Итогом регистрации является уникальный **личный код** работника, который нужно сообщить менеджеру ресторана для начала работы.

### Регистрация Курьера в Ресторане

В главном меню мини-Доставки нажать кнопку «Курьеры»

|       | Bce O              | кидает Создан Пр                            | оинят В пути          | Архив         | Удален               |
|-------|--------------------|---------------------------------------------|-----------------------|---------------|----------------------|
| Nº    | ФИО                | Контакты                                    | Принят на время       | Сумма В архив | Содержимое<br>заказа |
| DIv.1 | ИЛЬИН<br>АЛЕКСАНДР | 79095339392<br>ПР-КТ КАРЛА МАРКСА<br>Д 30/1 | 01-07-2020  <br>20:05 | 460.00        | •                    |
| DIv   | ИВАНОВ             | 85551234567<br>ПР-КТ КАРЛА МАРКСА<br>Д 30/1 | 01-07-2020  <br>19:45 | 150.00        |                      |
|       | and a firmer       | ГК "Карбис"                                 |                       |               |                      |

5/13

#### Перейти в раздел Работники

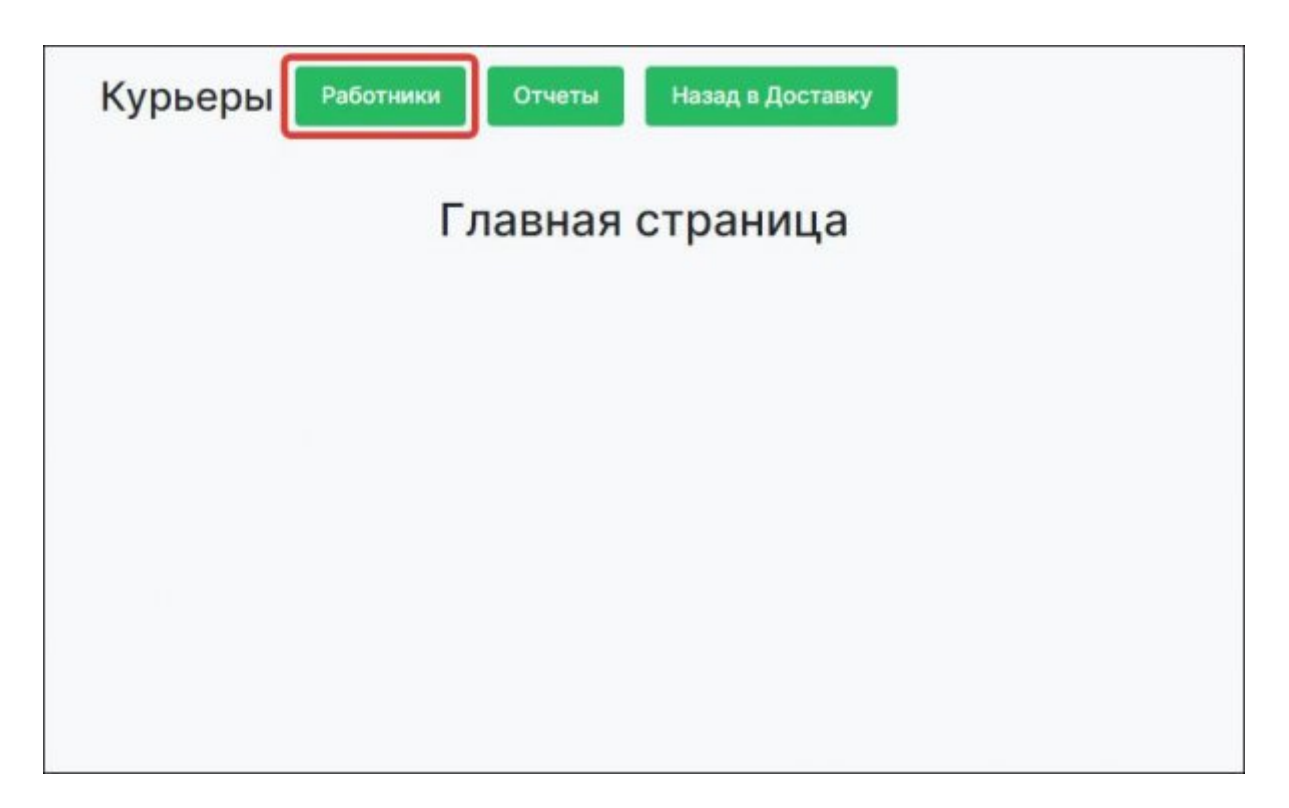

#### Добавить Работника

|    | E       | Неактивные | На смене | Удаленные |      |
|----|---------|------------|----------|-----------|------|
| id | ФИО     | Телефон    |          | Действие  |      |
|    | Списон  | зарегистри | рованны  | ых Курь   | еров |
|    | (пока п | іуст)      |          |           |      |
|    |         |            |          |           |      |
|    |         |            |          |           |      |
|    |         |            |          |           |      |
|    |         |            |          |           |      |
|    |         |            |          |           |      |

Ввести персональный код Курьера

Last update: 2020/09/16 external:доставка:dlv\_man https://wiki.carbis.ru/external/%D0%B4%D0%BE%D1%81%D1%82%D0%B0%D0%B2%D0%BA%D0%B0/dlv\_man?rev=1600248642 12:30

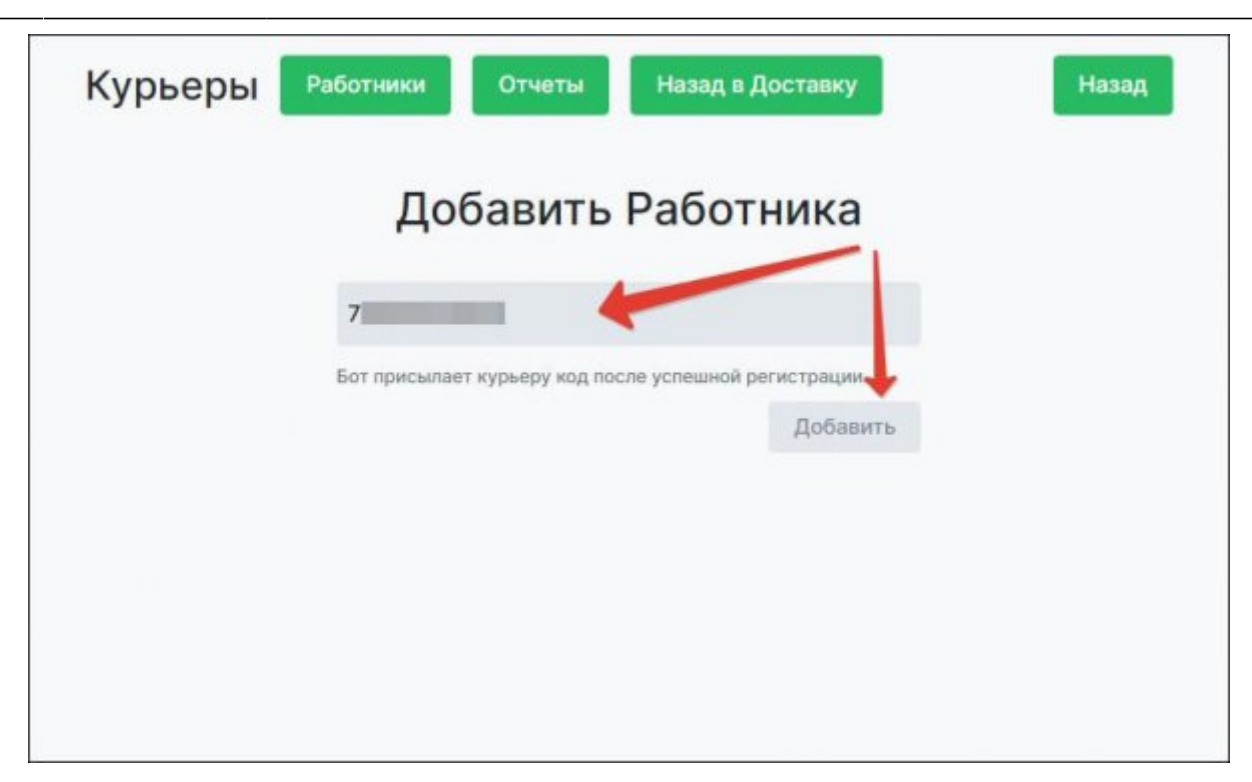

Курьер привязывается к Вашему ресторану. При необходимости ему можно отключить доступ от Вашего ресторана.

|    | Bce             | Неактивные На смене У | даленные  |
|----|-----------------|-----------------------|-----------|
| id | ФИО             | Телефон               | Действие  |
| 3  | Ильин Александр | 79095339392           | Управлять |
|    |                 |                       |           |
|    |                 |                       |           |
|    |                 |                       |           |
|    |                 |                       |           |
|    |                 |                       |           |
|    |                 |                       |           |
|    |                 |                       |           |

### Работа Курьера с Ботом

После того как личный код Курьера введен в ресторане, он может начать работу с заказами из этого Ресторана.

### Для того что бы получать текущие заказы из Ресторана Курьер должен выйти на смену

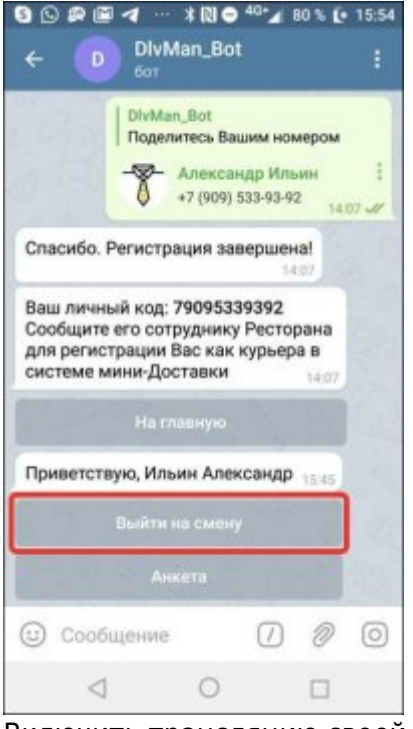

Включить трансляцию своей геопозиции (если этого не сделать, то Бот регулярно будет напоминать Курьеру о необходимости включить передачу своих координат)

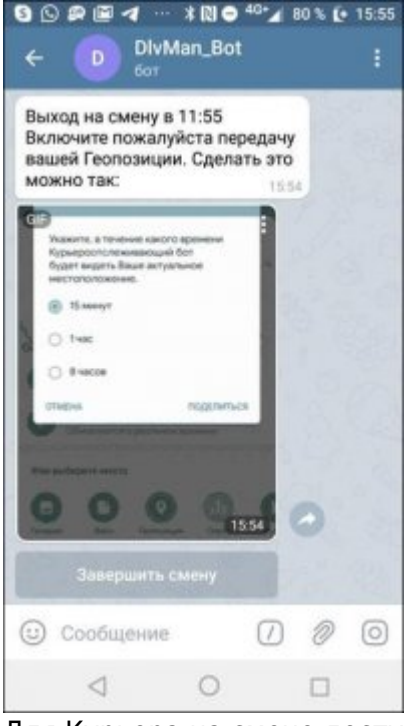

Для Курьера на смене доступны следующие возможности:

- 1. Доступные заказы список заказов для доставки (те, на которые еще не назначен Курьер)
- 2. Текущие заказы список заказов которые числятся на конкретном Курьере.
- 3. Статистика информация о заказах Курьера выполненных в текущей смене
- Завершить смену закончить работу на текущий день (нельзя завершить смену если у Курьера есть Текущие заказы)

Last update: 2020/09/16 external:доставка:dlv\_man https://wiki.carbis.ru/external/%D0%B4%D0%BE%D1%81%D1%82%D0%B0%D0%B2%D0%BA%D0%B0/dlv\_man?rev=1600248642 12:30

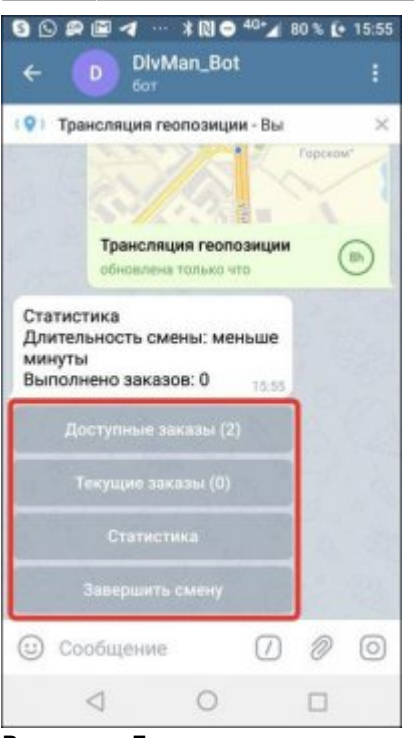

В меню «Доступные заказы» Курьер видит все текущие заказы с указанием адреса и времени доставки.

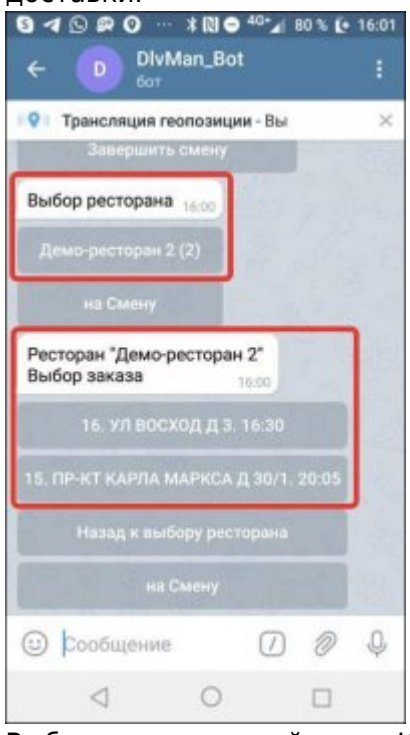

Выбирая конкретный заказ Курьер может просмотреть его свойства и взять заказ в работу.

2025/08/14 03:34

9/13

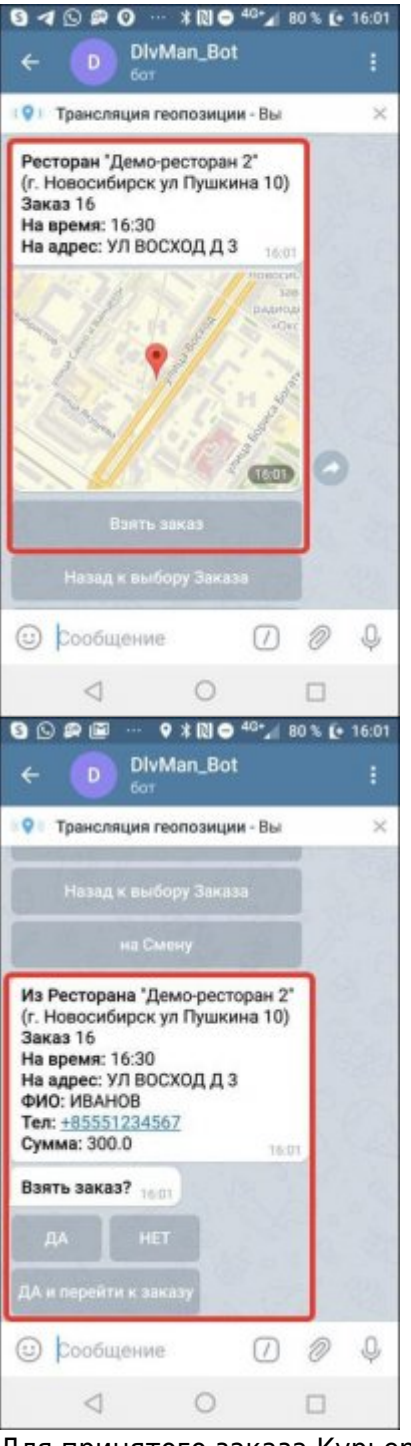

Для принятого заказа Курьер может отметить факт передачи заказ Гостю или отказаться от выполнения текущего заказа.

Last update: 2020/09/16 external:доставка:dlv\_man https://wiki.carbis.ru/external/%D0%B4%D0%BE%D1%81%D1%82%D0%B0%D0%B2%D0%BA%D0%B0/dlv\_man?rev=1600248642 12:30

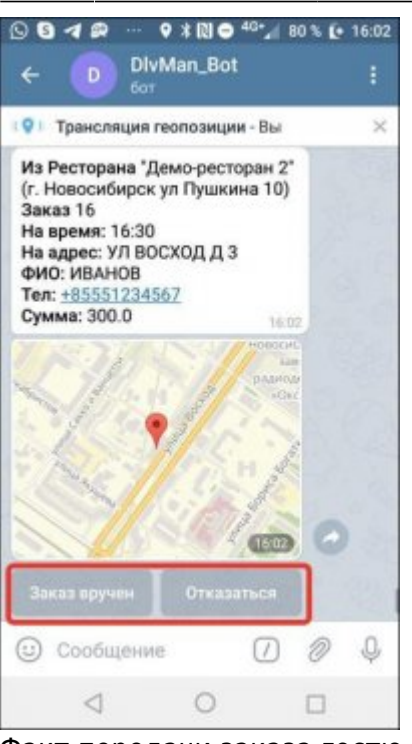

Факт передачи заказа гостю (завершения заказа) не привязан к геопозиции курьера. Проверки координат в этот момент не происходит.

### Работа с Курьерами в Ресторане

При работе с Курьерами в мини-Доставке для каждого Заказ отображается статус:

- 1. Курьер на Заказ не назначен
- 2. Курьер назначен, заказ в пути
- 3. Заказ вручен

Для того что бы назначить Курьера на Заказ необходимо нажать значок 1

|        |                    |                                         |                       | в           | Солержия | 408          |
|--------|--------------------|-----------------------------------------|-----------------------|-------------|----------|--------------|
| Δē     | ΦΝΟ                | Контакты                                | Принят на время       | Сумма архив | заказа   |              |
| DIv.2  | ИВАНОВ             | 85551234567<br>УЛ ВОСХОД Д 3            | 07-07-2020  <br>17:00 | 1010.00     | 1        | 2₀           |
| DIv. 1 | ПЕТРОВ             | 75553211122<br>УЛ ФЕДОСЕЕВА Д 3<br>КВ 5 | 07-07-2020  <br>17:00 | 390.00      | 2        | $\checkmark$ |
| DIv    | ИЛЬИН<br>АЛЕКСАНДР | 79095339392<br>УЛ ЛЕНИНА Д 21 КВ<br>12  | 07-07-2020  <br>17:00 | 285.00      | 3        | ]]           |
|        |                    |                                         |                       |             |          |              |

В списке Курьеров которые сейчас находятся на Смене при помощи кнопки «+» назначить конкретного Курьера на Заказ.

| Ky | рьеры Работ     | тники Отчеть         | н Назад      | в Доставку      |                              |
|----|-----------------|----------------------|--------------|-----------------|------------------------------|
| id | ФИО             | ОСПИТЬ За<br>Телефон | Каз за       | Кол-во заказов: | <b>ОМ</b><br>Добавить заказ? |
| 3  | Ильин Александр | 79095339392          | На смене     | 1               | - []                         |
|    | Заказ           | з успешно закрепл    | ен за Работн | иком!           | ×                            |
|    |                 |                      |              |                 |                              |
|    |                 |                      |              |                 |                              |

Выбранный Курьер будет уведомлен о том что ему назначен новый Заказ

| 00T                                                                                                    |                              |                               |      |                                                                                                    |
|----------------------------------------------------------------------------------------------------|------------------------------|-------------------------------|------|----------------------------------------------------------------------------------------------------|
| • Трансляция гес                                                                                           | опозици                      | и - Вы                        |      | >                                                                                                    |
| На Вас назначен 3                                                                                          | ваказ 1                      | 1631                          |      |                                                                                                    |
| Из Ресторана "Дек<br>(г. Новосибирск ул<br>Заказ 18<br>На время: 17:00<br>На адрес: УЛ ФЕД(<br>ФИО: ПЕТРОВ | мо-рест<br>п Пушки<br>ОСЕЕВА | оран 2"<br>на 10)<br>\ Д 3 КЕ | 15   |                                                                                                    |
| Тел: <u>+7555321112</u><br>Сумма: 390.0                                                                    | 2                            | 1                             | 6:91 |                                                                                                    |
| Тел: <u>+7555321112</u><br>Сумма: 390.0                                                                    | 2 Ne Kourra                  | un aga                        | 4.91 |                                                                                                    |
| Тел: <u>+7555321112</u><br>Сумма: 390.0                                                                    | 2<br>No Kauya                | 1                             | 4-91 |                                                                                                    |
| Тел: <u>+7555321112</u><br>Сумма: 390.0                                                                    | 2                            |                               | 6 91 | •                                                                                                    |
| тел: <u>+7555321112</u><br>Сумма: 390.0                                                                    | 2                            |                               | 6 D  | <ul> <li>•</li> <li>•</li></ul> |

Для Заказа на который назначен Курьер при помощи кнопки 2 можно открыть карту на которой будет указано текущее местоположение Курьера

|        | Закрепить заказ                                                                                                    | за Работником                           | 1         |
|--------|----------------------------------------------------------------------------------------------------|-----------------------------------------|-----------|
| ld ФИО | Заказ уже взят                                                                                                    | Назад в Доставку                        | гь заказ? |
| З Ильи | найти<br>Найти<br>ул. Блюхера<br>ул. Блюхера<br>Студенческая<br>У Как добраться<br>Студенческая<br>Э Как добраться | Слои Слои Слои Слои Слои Слои Слои Слои |           |

### Отчеты

Раздел в разработке

From: https://wiki.carbis.ru/ - База знаний ГК Карбис

Permanent link: https://wiki.carbis.ru/external/%D0%B4%D0%BE%D1%81%D1%82%D0%B0%D0%B2%D0%BA%D0%B0/dlv\_man?rev=1600248642

Last update: 2020/09/16 12:30